# Annexe 1 – Exportation du gabarit (glisser-déposer)

La fonctionnalité « Glisser-Déposer » a été mise en place afin de faciliter la complétion des formulaires GESTRED. <u>Son utilisation n'est pas obligatoire</u>. Elle permet d'obtenir le gabarit d'un formulaire GESTRED en format Excel, de le compléter directement dans ce fichier et de le déposer dans GESTRED. Le gabarit Excel peut être utilisé et réutilisé, sans qu'une réimportation soit nécessaire, et ce, jusqu'à ce qu'un changement soit apporté au formulaire ou jusqu'à la dernière saisie de l'année financière en cours. Voici comment l'utiliser :

## 1.1 Récupérer la page (gabarit en format Excel)

À l'étape « Saisir un formulaire » (section 13.4 de ce guide), cliquer sur le bouton « Récupérer la page »

| Consulter la page :<br>lu formulaire : | 10 - Délais d attente en<br>41900 - Délais attente/a | santé<br>accès | e mentale<br>en santé mentale |                   |                    |
|----------------------------------------|------------------------------------------------------|----------------|-------------------------------|-------------------|--------------------|
| Retour Modifier la page                | Imprimer la page Récupérer la                        | a page         | ]                             |                   |                    |
| Établissement : 1104                   | 4-5150 - CIUSSS de l'Estrie – (                      | CHUS           | Type :                        | Établissement     |                    |
| Année financière : 2024                | 4-2025                                               |                | Dernière modification :       |                   |                    |
| Par :                                  |                                                      |                | No période (Date début) :     | 3 (2024-06-02)    |                    |
| Région : 05 -                          | Estrie                                               |                | Données antérieures :         | Afficher          |                    |
|                                        |                                                      |                | Nombre d'usagers - attent     | e dans les délais | Nombre d'us<br>hor |
|                                        |                                                      |                | C10                           |                   |                    |
| Services spécialisés 2e l              | igne Jeunes (S-C/A 6331)                             | L10            |                               |                   |                    |
| Usagers en attente d'un                | pédopsychiatre                                       | L20            |                               |                   |                    |
|                                        |                                                      |                |                               |                   |                    |

Le téléchargement du fichier Excel correspondant au gabarit de la page du formulaire en cours s'effectue. Un fichier sera généré pour chaque page du formulaire. Autrement dit, si le formulaire contient 3 pages, vous devez répéter cette étape pour chacune des 3 pages pour créer 3 fichiers distincts.

La fenêtre suivante apparait (l'affichage peut varier selon le navigateur utilisé):

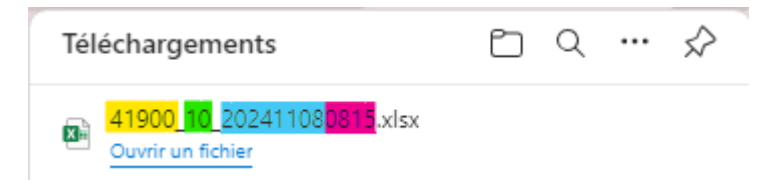

Le nom du fichier se décompose de la façon suivante :

41900 : Numéro du formulaire

10 : Numéro de la page

20241108 : Date de récupération (2024-11-08)

0815 : Heure de récupération (08:15)

Le fichier téléchargé est enregistré dans le répertoire **Téléchargements** de votre ordinateur. Vous pouvez le déplacer dans le répertoire de votre choix.

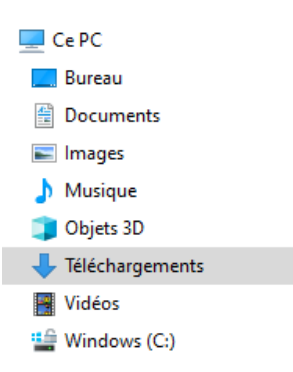

### 1.2 Saisir le formulaire en format Excel

Chaque fichier téléchargé contient 2 feuilles (onglets) :

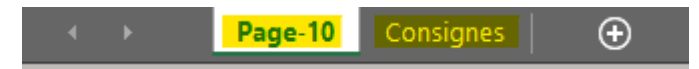

La première feuille contient le gabarit de la page récupérée.

Pour le bon fonctionnement du « Glisser-Déposer » :

- Ne jamais modifier le nom de cette feuille ;
- Cette feuille doit toujours être la première du classeur.

La deuxième feuille contient des consignes à suivre pour la saisie du formulaire.

Toutes les pages récupérées possèdent cet en-tête :

| A                            | В                                             | ΑΤΤΕΝΙΤΙΟΝΙ                                                                 |
|------------------------------|-----------------------------------------------|-----------------------------------------------------------------------------|
| 1 Date de la récupération    | 2024-11-14                                    | ATTENTION                                                                   |
| 2 Saisir la Page :           | 10 - Délais d attente en santé mentale        | Toutes les cellules sont modifiables, mais pour le bon                      |
| 3 Du Formulaire :            | 41900 - Délais attente/accès en santé mentale | fonctionnement du Glisser-Déposer :                                         |
| 4 Région :                   | 05 - RTS de l'Estrie – CHU de Sherbrooke      |                                                                             |
| 5 Année Financière :         | 2024-2025                                     | <ul> <li>Ne jamais modifier le contenu des cellules bleu pâle ;</li> </ul>  |
| 6 Établissement :            | Sélectionner un établissement :               | Obligatoirement sélectionner un établissement et une                        |
| 7 Période :                  | Sélectionner une période :                    | période :                                                                   |
| 8                            |                                               |                                                                             |
| 9 Légende                    |                                               | • Vous rappelez que :                                                       |
| 10 Ne pas modifier           |                                               | $\circ$ seules les cellules blanches, sans couleur, du tableau              |
| 11 Critères d'identification |                                               | seront récupérées dans le formulaire GESTRED ;                              |
| Saisissable / Menu           |                                               | <ul> <li>les cellules grises correspondent à des champs calculés</li> </ul> |
| 12 déroulant                 |                                               |                                                                             |
| 13 Calculé / non récupéré    |                                               | dans GESTRED. Leur contenu n'est donc pas recupere.                         |

Compléter les champs saisissables et enregistrer le fichier.

Selon le formulaire, la « Note établissement » peut être autorisée. Tout comme les champs à compléter, la cellule de la note sera blanche (sans couleur) si elle est autorisée ou sera grisée si elle ne l'est pas.

|    | A                              | В                                                                                                    | с    | D                | E                    | F                    | G                |
|----|--------------------------------|----------------------------------------------------------------------------------------------------|------|------------------|----------------------|----------------------|------------------|
| 1  | Date de la récupération        | 2024-11-14                                                                                            |      | 6                | 0000                 | 30                   |                  |
| 2  | Saisir la Page :               | 10 - Délais d attente en santé mentale                                                                |      | G                | ESTR                 | CD                   |                  |
| 3  | Du Formulaire :                | 41900 - Délais attente/accès en santé mentale                                                         |      | Systèr           | ne de suivi de gesti | on et de reddition d | e comptes        |
| 4  | Région :                       | 05 - RTS de l'Estrie – CHU de Sherbrooke                                                              |      |                  |                      |                      |                  |
| 5  | Année Financière :             | 2024-2025                                                                                             |      |                  |                      |                      |                  |
| 6  | Établissement :                | 11045150-CIUSSS de l'Estrie – CHUS                                                                    |      |                  |                      |                      |                  |
| 7  | Période :                      | 3 (2024-06-02)                                                                                        |      |                  |                      |                      |                  |
| 8  |                                |                                                                                                    |      |                  |                      |                      |                  |
| 9  | Légende                        |                                                                                                    |      |                  |                      |                      |                  |
| 10 | Ne pas modifier                |                                                                                                    |      |                  |                      |                      |                  |
| 11 | Critères d'identification      |                                                                                                    |      |                  |                      |                      |                  |
|    | Saisissable / Menu             |                                                                                                    |      |                  |                      |                      |                  |
| 12 | déroulant                      |                                                                                                    |      |                  |                      |                      |                  |
| 13 | Calculé / non récupéré         |                                                                                                    |      | 10               | 20                   | 30                   | 40               |
|    |                                |                                                                                                    |      | Nombre           | Nombre               | Nombro total da      |                  |
|    |                                |                                                                                                    |      | d'usagers -      | d'usagers -          | Nombre total de      | Autres usagers   |
|    |                                |                                                                                                    |      | attente dans les | attente              | jours d'attente      | en attente       |
| 14 |                                |                                                                                                    |      | délais           | hors délais          | (attente)            |                  |
| 15 |                                |                                                                                                    |      | C10              | C20                  | C30                  | C40              |
| 16 | 10                             | Services spécialisés 2e ligne Jeunes (S-C/A 6331)                                                     | L10  |                  |                      |                      |                  |
| 17 | 20                             | Usagers en attente d'un pédopsychiatre                                                                | L20  | 5                | 2                    | 180                  | 0                |
| 18 | 30                             | Services spécialisés 2e ligne Adultes (S-C/A 6332)                                                    | L30  |                  |                      |                      |                  |
| 19 | 40                             | Usagers en attente d'un psychiatre                                                                    | L40  | Non              |                      | ) (                  | 0                |
| 20 | 50                             |                                                                                                    | L50  |                  |                      |                      |                  |
| 21 | 60                             | Services de suivi dans la communauté                                                                  | L60  |                  |                      |                      | _                |
| 22 | 70                             | SIM (S-C/A 5941)                                                                                      | L70  | 1                |                      | 3                    | 5 0              |
| 23 | 80                             | SIV (S-C/A 5942)                                                                                      | L80  | 2                |                      | 100                  | <mark>o o</mark> |
| 24 | 90                             | SIF (S-C/A 5943)                                                                                      | L90  | 3                |                      | 250                  | 0 0              |
| 25 | 100                            | PPEP (S-C/A 5944)                                                                                     | L100 | 4                |                      | 22                   | 5 <mark>0</mark> |
| 26 |                                |                                                                                                    |      |                  |                      |                      |                  |
| 27 |                                |                                                                                                    |      |                  |                      |                      |                  |
|    | NOTE ÉTABLISSEMENT             |                                                                                                    |      |                  |                      |                      |                  |
| 28 | (Maximum 2000 caractères)      |                                                                                                    | -    |                  |                      |                      |                  |
| 29 | Les informations saisies dans  | s le tableau ci-dessus sont fictives et ne reflètent aucune situation réelle. Il s'agit d'un exemple. |      |                  |                      |                      |                  |
| 30 |                                |                                                                                                    |      |                  |                      |                      |                  |
| 31 | NOTE DE BAS DE PAGE            |                                                                                                    |      |                  |                      |                      |                  |
|    | ***Les délais prescrits sont d | le 14 jours ou moins pour le programme PPEP et de 30 jours ou moins pour tous les autres              |      |                  |                      |                      |                  |
|    | programmes de ce formulair     | e.***                                                                                                 |      |                  |                      |                      |                  |

## 1.3 Transmettre le formulaire (glisser-déposer le fichier)

Au moment de transmettre les données du formulaire dans GESTRED :

accédez à la page du formulaire précédemment créée et cliquez sur « Modifier la page »

| onsulter la page :<br>1 formulaire :                       | 10 - Délais d attente en<br>41900 - Délais attente/a | santé<br>accès | e mentale<br>en santé mentale                                                           |                                                    |                   |
|------------------------------------------------------------|------------------------------------------------------|----------------|-----------------------------------------------------------------------------------------|----------------------------------------------------|-------------------|
| Retour Modifier la page                                    | Imprimer la page Récupérer la                        | a page         |                                                                                         |                                                    |                   |
| Établissement :1104Année financière :2024Par :Région :05 - | 4-5150 - CIUSSS de l'Estrie – 4<br>4-2025<br>Estrie  | CHUS           | Type :<br>Dernière modification :<br>No période (Date début) :<br>Données antérieures : | Établissement<br>3 (2024-06-02)<br><u>Afficher</u> |                   |
|                                                            |                                                      |                | Nombre d'usagers - attent                                                               | e dans les délais                                  | Nombre d'u<br>hor |
|                                                            |                                                      |                | C10                                                                                     |                                                    |                   |
| Services spécialisés 2e l                                  | igne Jeunes (S-C/A 6331)                             | L10            |                                                                                         |                                                    |                   |
| Usagers en attente d'un                                    | pédopsychiatre                                       | L20            |                                                                                         |                                                    |                   |
|                                                            |                                                      |                |                                                                                         |                                                    |                   |

| Saisir la page : 10 - Délais d attente er<br>du formulaire : 41900 - Délais attente/ | santé<br>accès | mentale<br>en santé mentale                                                               |                                                           |                         |                            |                           |
|--------------------------------------------------------------------------------------|----------------|-------------------------------------------------------------------------------------------|-----------------------------------------------------------|-------------------------|----------------------------|---------------------------|
| Retour Initialiser Enregistrer Remplir avec :                                        | •              |                                                                                           |                                                           |                         |                            |                           |
| Établissement : 1104-51                                                              | 50 - CI        | USSS de l'Estrie – CHUS                                                                   | т                                                         | /pe:                    | Établissement              |                           |
| Année financière : 2024-20                                                           | 25             |                                                                                           | D                                                         | ernière modification :  |                            |                           |
| Par :                                                                                |                |                                                                                           | N                                                         | période (Date début) :  | 3 (2024-06-02)             |                           |
| Région : 05 - Estr                                                                   | e              |                                                                                           | C                                                         | ellule colorée :        | Affichage Seulen<br>Calcul | ient                      |
| Glissez et Déposez le fichier Excel conte                                            | nant I         | es données de la page ici ou saisissez là i<br>Nombre d'usagers - attente dans les délais | manuellement.<br>Nombre d'usagers - attent<br>hors délais | e Nombre total de jours | d'attente (attente)        | Autres usagers en attente |
|                                                                                      |                | C10                                                                                       | C20                                                       | C30                     | 1                          | C40                       |
| Services spécialisés 2e ligne Jeunes (S-C/A 6331)                                    | L10            |                                                                                           |                                                           |                         |                            |                           |
| Usagers en attente d'un pédopsychiatre                                               | L20            |                                                                                           |                                                           |                         |                            |                           |
| Services spécialisés 2e ligne Adultes (S-C/A 6332)                                   | L30            |                                                                                           |                                                           |                         |                            |                           |
| Usagers en attente d'un psychiatre                                                   | L40            | Votre choix 🗸                                                                             |                                                           |                         |                            |                           |
|                                                                                      | L50            |                                                                                           |                                                           |                         |                            |                           |
| Services de suivi dans la communaute                                                 | L60            |                                                                                           |                                                           |                         |                            |                           |
| SIM (S-C/A 5941)                                                                     | L70            |                                                                                           |                                                           |                         |                            |                           |
| SIV (S-C/A 5942)                                                                     | L80            |                                                                                           |                                                           |                         |                            |                           |
| PPEP (S-C/A 5944)                                                                    | L100           |                                                                                           |                                                           |                         |                            |                           |

Un encadré apparait et permet à l'utilisateur d'y déposer son fichier.

\*\*\*Les délais prescrits sont de 14 jours ou moins pour le programme PPEP et de 30 jours ou moins pour tous les autres programmes de ce formulaire.\*\*\*

Dans l'explorateur de fichiers, sélectionnez le fichier rempli du formulaire et glissez-le dans l'encadré du formulaire.

|     |                                                            |           |                                               |                                              |                      |                              | Fichier Acc<br>Épingler sur I C<br>'accès rapide | Téléc<br>ueil Copier Co | Partage A<br>oller | Affichage | e<br>•<br>D<br>Nouveau C | Duvrir Séled | □ ×<br>^ ?<br>tionner |
|-----|------------------------------------------------------------|-----------|-----------------------------------------------|----------------------------------------------|----------------------|------------------------------|--------------------------------------------------|-------------------------|--------------------|-----------|--------------------------|--------------|-----------------------|
| 6   | 🗖 📔 Saisir une page                                        |           | × +                                           |                                              |                      |                              |                                                  | -                       |                    | charg     | er<br>                   | Recherch     | ier d 🔎               |
| C   | 🖒 🎧 🚺 Non sécurisé 🛛 g                                     | 75.rtss   | .c0.pre.msss.rtss.qc.ca/G74SaisTa             | bl.asp @ A <sup>%</sup> દ્ર^                 | 3                    | [] {≟                        | ⊥ 🗞                                              | æ                       | 🏹                  | ,         | Nom                      |              | ^                     |
| PSP | G Google 💡 Google Maps 🗋 S                                 | AGIR      | 🌆 Intranet MSSS 🛛 🧟 Emploi-Car                | rière 📴 Google Traductior                    | n 😽 MGF              | 🌆 PL15                       | >                                                | 💼                       | Autres favoris     | *         | ✓ Aujourd'hu             | ii (1) ——    |                       |
|     |                                                            |           | · · · · · · · · · · · · · · · · · · ·         |                                              |                      |                              |                                                  |                         |                    | *         | <b>11</b> 41900_10_      | 20241108081  | 5.xlsx                |
|     | Retour Initialiser Enregistrer Remp                        | ir avec : | <b>~</b>                                      |                                              |                      |                              |                                                  |                         |                    |           | > Plus tôt ce            | te semair    | ne (4)                |
|     | Établissement :                                            | 1104-!    | 5150 - CIUSSS de l'Estrie – CHUS              |                                              | Type :               |                              | Établissen                                       | nent 🖌                  |                    | *         | > Semaine d              | erniere (1   | 1)                    |
|     | Année financière :                                         | 2024-2    | 2025                                          |                                              | Dernièi<br>:         | e modification               | 2024-11-0                                        |                         |                    | ux        | > Le mois de             | mier (19)    | s (2)                 |
|     | Par :                                                      | adesbi    | e28                                           |                                              | No péri              | ode (Date                    | 3 (2024-0)                                       | 6-02)                   |                    |           | > Plus tôt ce            | tte année    | (94) ——               |
|     | Région :                                                   | 05 - Es   | trie                                          |                                              | Cellule              | coloree :                    | Affichage<br>Seulemer<br>Calcul                  | nt                      |                    | oft Ti    |                          |              |                       |
|     | Glissez et Déposez le fichie<br>saisissez là manuellement. | r Exc     | al contenant les données de la                | page ici ou                                  |                      |                              |                                                  |                         |                    |           |                          |              |                       |
| 1   |                                                            |           | Nombre d'usagers - attente<br>dans les délais | Nombre d'usagers -<br>attente<br>hors délais | Nombre t<br>d'attent | otal de jours<br>e (attente) | Autres u<br>atte                                 | sagers e<br>ente        | en                 |           |                          |              |                       |
|     | o i filifoli -                                             |           | C10                                           | C20                                          |                      | 030                          | С                                                | 40                      |                    |           |                          |              |                       |
|     | Services spécialisés 2e ligne Jeunes<br>(S-C/A 6331)       | L10       |                                               |                                              |                      |                              |                                                  |                         |                    |           |                          |              |                       |
|     | Usagers en attente d'un                                    | 1 20      |                                               |                                              |                      |                              |                                                  |                         |                    |           |                          |              |                       |

En glissant le fichier sur la zone de dépôt, le bleu pâle de la zone deviendra gris pâle. Cela indique que vous pouvez relâcher le bouton de votre souris afin d'y déposer le fichier.

| 🖒 🔲 📔 Saisir une page                                                          | × +                                                                         |                                              |                                              | - 0                          |  |  |  |  |  |  |
|--------------------------------------------------------------------------------|-----------------------------------------------------------------------------|----------------------------------------------|----------------------------------------------|------------------------------|--|--|--|--|--|--|
| C 🞧 🔺 Non sécurisé   g                                                         | <b>j75.rtss.c0.pre.msss.rtss.qc.ca</b> /G74SaisTab                          | bl.asp 🔍 A 🦄 ۲                               | 2 C C                                        | ⊥ %s a≇ …                    |  |  |  |  |  |  |
| 🕒 Ġ Google 💡 Google Maps 🌓 S                                                   | SAGIR 🌆 Intranet MSSS 🚮 Emploi-Carr                                         | ière 💁 Google Traductio                      | on 🛧 MGF 🚺 PL15                              | > 📄 Autr                     |  |  |  |  |  |  |
|                                                                                |                                                                             |                                              |                                              |                              |  |  |  |  |  |  |
| Retour Initialiser Enregistrer Remp                                            | lir avec :                                                                  |                                              |                                              |                              |  |  |  |  |  |  |
| Établissement :                                                                | 1104-5150 - CIUSSS de l'Estrie - CHUS                                       |                                              | Type :                                       | Établissement                |  |  |  |  |  |  |
| Année financière :                                                             | Année financière : 2024-2025 Dernière modification 2024-11-01<br>: 13:58:36 |                                              |                                              |                              |  |  |  |  |  |  |
| Par:         adesbie28         No période (Date début):         3 (2024-06-02) |                                                                             |                                              |                                              |                              |  |  |  |  |  |  |
| Région :                                                                       | Région : 05 - Estrie Cellule colorée : 2010-000                             |                                              |                                              |                              |  |  |  |  |  |  |
| Glissez et Déposez le fichi<br>saisissez là manuellement.                      | er Excel contenant les données de la                                        | page ici ou                                  | 2<br>Copie                                   |                              |  |  |  |  |  |  |
|                                                                                | Nombre d'usagers - attente<br>dans les délais                               | Nombre d'usagers -<br>attente<br>hors délais | Nombre total de jours<br>d'attente (attente) | Autres usagers en<br>attente |  |  |  |  |  |  |
|                                                                                | C10                                                                         | C20                                          | C30                                          | C40                          |  |  |  |  |  |  |
| Services spécialisés 2e ligne Jeunes<br>(S-C/A 6331)                           | <sup>i</sup> L10                                                            |                                              |                                              |                              |  |  |  |  |  |  |
|                                                                                |                                                                             |                                              |                                              |                              |  |  |  |  |  |  |

En relâchant le bouton de la souris, GESTRED posera la question suivante :

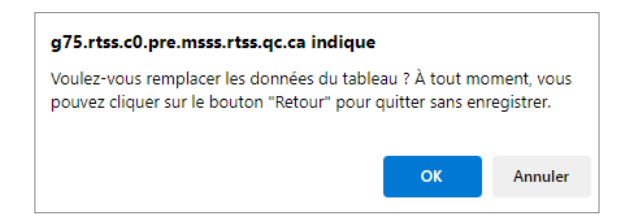

Si vous appuyez sur « A**nnuler »**, le fichier sera déposé, mais les données ne seront pas transposées dans le formulaire.

| sir la page : 10 - Délais d attente en santé mentale<br>formulaire : 41900 - Délais attente/accès en santé mentale |          |                                                  |                            |                                           |                           |  |  |  |  |
|----------------------------------------------------------------------------------------------------|----------|--------------------------------------------------|----------------------------|-------------------------------------------|---------------------------|--|--|--|--|
| Retour Initialiser Enregistrer Rempfir avec                                                                        | •        |                                                  |                            |                                           |                           |  |  |  |  |
| Établissement : 1104-5150 - CIUSSS de l'Est                                                                        | trie – ( | CHUS Type: Étab                                  | lissement                  |                                           |                           |  |  |  |  |
| Année financière : 2024-2025                                                                                       |          | Dernière modification : 2024                     | -11-01 13:58:36            |                                           |                           |  |  |  |  |
| Par: adesbie28                                                                                                    |          | No période (Date début): 3 (2                    | 024-06-02)                 |                                           |                           |  |  |  |  |
| Région : 05 - Estrie                                                                                               |          | Cellule colorée :                                | Cellule colorée :          |                                           |                           |  |  |  |  |
| Fichier déposé : 41900_10_202411080                                                                                | 315.×I   | SX<br>Nombre d'usagers - attente dans les délais | Nombre d'usagers - attente | Nombre total de jours d'attente (attente) | Autres usagers en attenti |  |  |  |  |
|                                                                                                    | -        | C10                                              | C20                        | C30                                       | C40                       |  |  |  |  |
| Services spécialisés 2e ligne Jeunes (S-C/A 6331)                                                                  | L10      |                                                  |                            |                                           |                           |  |  |  |  |
| Usagers en attente d'un pédopsychiatre                                                                             | L20      |                                                  |                            |                                           |                           |  |  |  |  |
| Services spécialisés 2e ligne Adultes (S-C/A 6332)                                                                 | L30      |                                                  |                            |                                           |                           |  |  |  |  |
| Usagers en attente d'un psychiatre                                                                                 | L40      | Votre choix 🗸                                    |                            |                                           |                           |  |  |  |  |
|                                                                                                    | L50      |                                                  |                            |                                           |                           |  |  |  |  |
| Services de suivi dans la communauté                                                                               | L60      |                                                  |                            |                                           |                           |  |  |  |  |
| SIM (S-C/A 5941)                                                                                                   | L70      |                                                  |                            |                                           |                           |  |  |  |  |
| SIV (S-C/A 5942)                                                                                                   | L80      |                                                  |                            |                                           |                           |  |  |  |  |
| PPEP (S-C/A 5944)                                                                                                  | L100     |                                                  |                            |                                           |                           |  |  |  |  |

\*\*\*Les délais prescrits sont de 14 jours ou moins pour le programme PPEP et de 30 jours ou moins pour tous les autres programmes de ce formulaire.\*\*\*

Si vous appuyez sur « **OK** », le fichier sera déposé et les données seront transposées dans le formulaire.

| Saisir la page : 10 - 0<br>Ju formulaire : 4190 | Délais d attente en :<br>0 - Délais attente/a | santé<br>ccès e | mentale<br>en santé mentale                 |                                                |                                      |                                 |  |  |  |
|-------------------------------------------------|-----------------------------------------------|-----------------|---------------------------------------------|------------------------------------------------|--------------------------------------|---------------------------------|--|--|--|
| Retour Initialiser Enregistrer                  | Remplir avec :                                | ·               |                                             |                                                |                                      |                                 |  |  |  |
| Établissement : 1104-51                         | 50 - CIUSSS de l'Estr                         | rie – C         | HUS Type: É                                 | tablissement                                   |                                      |                                 |  |  |  |
| Année financière : 2024-20                      | 25                                            |                 | Dernière modification : 2                   | 024-11-01 13:58:36                             |                                      |                                 |  |  |  |
| Par: adesbie2                                   | 28                                            |                 | No période (Date début): 3                  | 3 (2024-06-02)                                 |                                      |                                 |  |  |  |
| Région : 05 - Estr                              | rie                                           |                 | Cellule colorée :                           | Cellule colorée :                              |                                      |                                 |  |  |  |
| Fichier déposé : 4190                           | 10_10_2024110808                              | 15.xls          | 🗙<br>Nombre d'usagers - attente dans les dé | lais Nombre d'usagers - attente<br>hors délais | Nombre total de jours d'attente (att | iente) Autres usagers en attent |  |  |  |
|                                                 |                                               |                 | C10                                         | C20                                            | C30                                  | C40                             |  |  |  |
| Services spécialisés 2e ligne Je                | eunes (S-C/A 6331)                            | L10             |                                             |                                                |                                      |                                 |  |  |  |
| Usagers en attente d'un pédop                   | sychiatre                                     | L20             | 5                                           | 2                                              | 180                                  | 0                               |  |  |  |
| Services spécialisés 2e ligne Ad                | dultes (S-C/A 6332)                           | L30             |                                             |                                                |                                      |                                 |  |  |  |
| Usagers en attente d'un psychi                  | iatre                                         | L40             | Non 🗸                                       | 0                                              | 0                                    | 0                               |  |  |  |
|                                                 |                                               | L50             |                                             |                                                |                                      |                                 |  |  |  |
| Services de suivi dans la comm                  | iunauté                                       | L60             |                                             |                                                |                                      |                                 |  |  |  |
| SIM (S-C/A 5941)                                |                                               | L70             | 1                                           | 0                                              | 35                                   | 0                               |  |  |  |
| SIV (S-C/A 5942)                                |                                               | L80             | 2                                           | 0                                              | 100                                  | 0                               |  |  |  |
| PPEP (S-C/A 5944)                               |                                               |                 |                                             |                                                | 005                                  |                                 |  |  |  |

\*\*\*Les délais prescrits sont de 14 jours ou moins pour le programme PPEP et de 30 jours ou moins pour tous les autres programmes de ce formulaire.\*\*\*

Une fois le fichier déposé et les données affichées, vérifiez que les renseignements soient conformes et cliquez sur **« Enregistrer ».** 

Vous serez dirigés à la fenêtre Détails du formulaire :

- 1. Un message indique que les données ont été enregistrées avec succès ;
- 2. La mise à jour des données de journalisation vis-à-vis la page enregistrée.

| <b>Jétails du formulaire</b> : 41900 - Délais attente/accès en santé mentale                                                                                                    |                                  |             |      |  |  |  |  |       |                          |             |                          |
|----------------------------------------------------------------------------------------------------|----------------------------------|-------------|------|--|--|--|--|-------|--------------------------|-------------|--------------------------|
| Les données de la page « 10 » ont été enregistrées avec succès.                                                                                                    |                                  |             |      |  |  |  |  |       |                          |             |                          |
| Retour Imprimer Transmettre Supprimer                                                                                                    |                                  |             |      |  |  |  |  |       |                          |             |                          |
| Détails du Formulaire                                                                                                    |                                  |             |      |  |  |  |  |       |                          |             |                          |
| Établissement :         1104-5150 - Centre intégré universitaire de santé et de services sociaux de l'Estrie - Centre hospitalier universitaire de Sherbrooke           Große et sens wisrége)         1104-5150 - Centre intégré universitaire de santé et de services sociaux de l'Estrie - Centre hospitalier universitaire de Sherbrooke |                                  |             |      |  |  |  |  |       |                          |             |                          |
| Statut :                                                                                                    |                                  | Enregistré  |      |  |  |  |  |       |                          |             |                          |
| Année :                                                                                                    |                                  | 2024-2025   |      |  |  |  |  |       |                          |             |                          |
| No Période (Da                                                                                                    | ate début) :                     | 3 (2024-06- | -02) |  |  |  |  |       |                          |             |                          |
|                                                                                                    |                                  |             |      |  |  |  |  |       |                          |             |                          |
| No I                                                                                                    | Description des pages            |             |      |  |  |  |  | Saisi | Modification en<br>cours | Utilisateur | Dernière<br>Modification |
| 10                                                                                                    | Délais d attente en santé mental | e           |      |  |  |  |  | Oui   | Non                      | adesbie28   | 2024-11-20 08:05:16      |
| 20                                                                                                    | Délais d accès en santé mentale  |             |      |  |  |  |  | Non   | Non                      |             |                          |
|                                                                                                    |                                  |             |      |  |  |  |  |       |                          |             |                          |

#### **1.4 Messages d'erreurs possibles**

Lorsque GESTRED rencontre des erreurs, il affiche un encadré rose mentionnant l'erreur en question. Corrigez l'erreur dans le fichier Excel, enregistrez-le et glissez-le à nouveau dans l'encadré prévu à cet effet (Annexe 1 - 1.3).

Si, dans l'en-tête du fichier Excel, les informations initiales sont effacées ou modifiées, vous pourriez avoir un ou plusieurs de ces messages d'erreur :

| Date de la récupération | La page de saisie ne correspond pas.  |
|-------------------------|---------------------------------------|
| Saisir la Page :        |                                       |
| Du Formulaire :         | La formulaire ne correspond pas.      |
| Région :                | La région ne correspond pas.          |
| Année Financière :      | L'année financière ne correspond pas. |

 Date de la récupération
 2024-11-14

 Saisir la Page :
 10 - Délais d attente en santé mentale

 Du Formulaire :
 41900 - Délais attente/accès en santé mentale

 Région :
 05 - RTS de l'Estrie - CHU de Sherbrooke

 Année Financière :
 2024-2025

 Établissement :
 Période :

 Bériode :
 3 (2024-06-02)

Si dans le fichier Excel, vous omettez d'identifier l'établissement ou ne choisissez pas le bon :

Si dans le fichier Excel, vous omettez d'identifier la période ou ne choisissez pas la bonne:

| Date de la récupération<br>Saisir la Page :<br>Du Formulaire :<br>Région : | 2024-11-14<br>10 - Délais d attente en santé mentale<br>41900 - Délais attente/accès en santé mentale<br>05 - RTS de l'Estrie – CHU de Sherbrooke | Fichier déposé : 41900_10_202411080815.xlsx |
|----------------------------------------------------------------------------|----------------------------------------------------------------------------------------------------|---------------------------------------------|
| Année Financière :<br>Établissement :<br>Période :                         | 11045150-CIUSSS de l'Estrie – CHUS                                                                                                    | La période de saisie ne correspond pas.     |

Lorsqu'une donnée est saisie dans un format incorrect, aucun message d'erreur ne s'affiche. Par contre, le champ contenant l'erreur sera visuellement différent. Par exemple, si des lettres sont saisies dans une cellule où l'information attendue est un chiffre, une bordure pointillée apparaitra et la police de caractère sera en rouge.

|                                                       |     | Nombre d'usagers - attente dans les délaisNombre d'usagers - attente<br>dans les délais | Nombre d'usagers - attente<br>hors délaisNombre d'usagers<br>attente<br>hors délais |
|-------------------------------------------------------|-----|-----------------------------------------------------------------------------------------|-------------------------------------------------------------------------------------|
|                                                       |     | C10                                                                                     | C20                                                                                 |
| Services spécialisés 2e ligne Jeunes (S-C/A<br>6331)  | L10 |                                                                                         |                                                                                     |
| Usagers en attente d'un pédopsychiatre                | L20 | abc                                                                                     | 2                                                                                   |
| Services spécialisés 2e ligne Adultes (S-C/A<br>6332) | L30 |                                                                                         |                                                                                     |
| Usagers en attente d'un psychiatre                    | L40 | Non 🗸                                                                                   | 0                                                                                   |
|                                                       | L50 |                                                                                         |                                                                                     |

Si le formulaire est enregistré sans que l'erreur soit corrigée, le message suivant apparait :

g75.rtss.c0.pre.msss.rtss.qc.ca indique Vous devez corriger les cellules en rouge

OK

L'enregistrement sera possible lorsque toutes les cellules en rouge correspondront au format attendu.